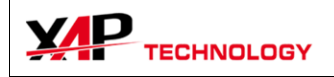

# E-Race v3

# User Manual

| Original Author: | Bruno CELDRAN |
|------------------|---------------|
| Last Editor:     | Bruno CELDRAN |
| Revision:        | 1             |

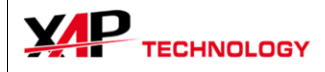

| 1. INSTALLATION         |                 |
|-------------------------|-----------------|
| 1.1. DISTRIBUTION KIT   |                 |
| 1.2. Directories        |                 |
| 1.3. First Use          |                 |
| 2. DATA MANAGER         |                 |
| 3. CHANNELS             |                 |
| 3.1. Channels Display   |                 |
| 3.2 CHANNELS PROPERTIES | 6               |
| 3.3 CHANNEL TOOLS       | 7               |
|                         | 8               |
|                         | Q               |
|                         |                 |
| 4.2. DISPLAT INTERFACE  | o<br>و          |
| TRACED CHANNELS         |                 |
| ZOOM                    |                 |
| TIME/DISTANCE TOGGLE    |                 |
| FLOATING PANELS         | 9               |
| SCREEN CONFIGURATIONS   | 9               |
| LAPS                    |                 |
| Keyboard shortcuts      |                 |
| 4.3. TABS               |                 |
|                         |                 |
| TIME/DISTANCE GRAPHS    |                 |
| N/ T OKAPHS             |                 |
| 5. MAPS                 |                 |
|                         | 12              |
|                         | 12              |
|                         | 12              |
|                         |                 |
|                         | 14              |
|                         |                 |
|                         |                 |
| 6.2. LAP TOOLS          |                 |
| SPLIT                   |                 |
| Nierde                  |                 |
| Restore                 |                 |
| 7. Options              |                 |
| 7.1. USER INTERFACE     |                 |
| 7.2. LANGUAGE           |                 |
| 7.3. GRAPHS             |                 |
| 8 SESSION INFORMATION   | 16              |
|                         |                 |
|                         | <b>17</b><br>17 |
|                         | 1/<br>17        |
|                         | / 1<br>17       |
| J.J. LAYUUIS            | 1/              |

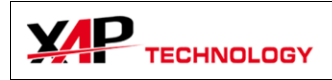

# 1. Installation

#### 1.1.Distribution kit

E-Race software is distributed as a set of 6 files :

|          | Dossier de fichiers      | 28/08/2008 11:13                                                                                                    |
|----------|--------------------------|----------------------------------------------------------------------------------------------------|
|          | Dossier de fichiers      | 28/08/2008 11:13                                                                                                    |
|          | Dossier de fichiers      | 28/08/2008 11:13                                                                                                    |
| 1 Ko     | Fichier ID               | 28/08/2008 11:13                                                                                                    |
| 1 876 Ko | Application              | 07/04/2006 18:19                                                                                                    |
| 2 Ko     | Paramètres de confi      | 28/08/2008 11:13                                                                                                    |
|          |                          |                                                                                                    |
|          | 1 Ko<br>1 876 Ko<br>2 Ko | Dossier de fichiers<br>Dossier de fichiers<br>Dossier de fichiers<br>1 Ko Fichier ID<br>1 876 Ko Application<br>2 Ko Paramètres de confi |

Launch the setup.exe program to install E-Race.

The installation software will detect if E-Race is already installed, and automatically upgrade what's needed.

At the end of the installation, the following window should appear:

| 😿 Insta | Ilation                                                                                                    |   |
|---------|----------------------------------------------------------------------------------------------------|---|
| Files   | C:\XAP DATA\-> OK<br>C:\XAP DATA\TRACKS\-> OK<br>C:\XAP DATA\TRACKS\-> OK<br>C:\XAP DATA\INIFILES\-> OK<br>C:\XAP DATA\VIDEO\-> OK<br>C:\XAP DATA\INIFILES\help.ini-> OK<br>C:\XAP DATA\INIFILES\erace.ini-> Already Exists | 4 |
|         |                                                                                                    | - |
| Status  | Done.                                                                                                    |   |
|         | <u>ο</u> κ                                                                                                    |   |

This is the report of the directory creation utility. If at this point you have any error, please contact us.

#### 1.2. Directories

E-Race uses the C:\XAP DATA\ directory as root.

Each track and session created with E-Link are placed under this root. The Maps extracted will be saved under the MAP directory.

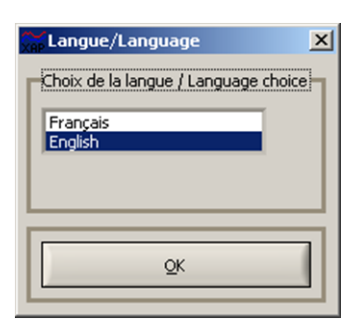

1.3.First Use

At the first use of the software you have to choose the language of the user interface.

ML-0001-R1-EN

🖃 🧰 XAP DATA

🕀 🚞 HELP

in Map Setups

□ □ TRACKS
① Albacete

🛨 🚞 Barcelone

🚞 VIDEO

INIFILES

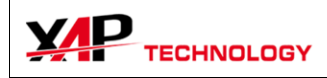

You'll be able to change the language later using the **Options\Language** Menu.

Then you have to select the default user interface you'll use.

These are a set of tabs used for displaying data.

Now the software is ready for use.

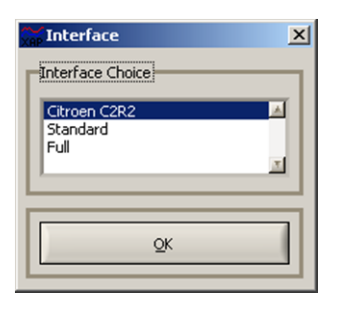

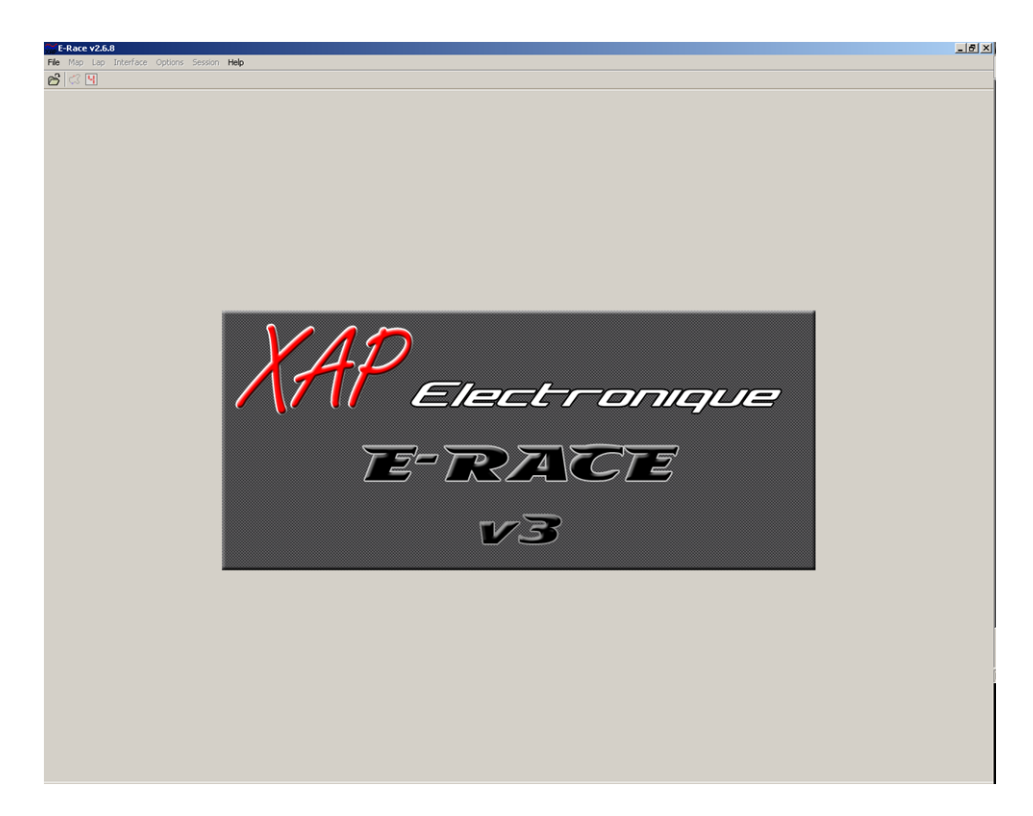

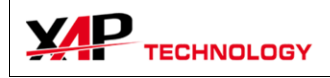

# 2. Data Manager

| ₩ E- | Race  | ¥2.6. | 8  |
|------|-------|-------|----|
| File | Мар   | Lap   | In |
| ß    | 🗘 [   | Ч     |    |
| Data | Manag | jer   |    |
|      |       |       |    |

When E-Race is started the only available menu is the Data Manager, which allows you to open the data files.

It presents the Tracks and Session on the left, in a tree form.

| Data Manager             |           |      |                  |      |          |         |
|--------------------------|-----------|------|------------------|------|----------|---------|
| Sessions                 | Length    | Laps | Date             |      | Comments |         |
| 🖻 👝 Ledenon              |           |      |                  |      |          |         |
| 🖻 👝 270408_C2            |           |      |                  |      |          |         |
| 😟 🗐 V15                  | 01h 33min | 31   | 28/04/2008 18:21 |      |          |         |
| 🛱 🛄 V1_DELLUS            | 35min 42s | 17   | 30/05/2008 15:25 |      |          |         |
| <mark>č:</mark> 3 Lap 01 | 13:46.560 |      |                  |      |          |         |
| <mark>č</mark> 3 Lap 02  | 01:29.840 |      |                  |      |          |         |
| <mark>č:</mark> Lap 03   | 01:24.640 |      |                  |      |          |         |
| <mark>č</mark> Lap 04    | 01:23.860 |      |                  |      |          |         |
| Lap 05                   | 01:23.670 |      |                  |      |          |         |
| 📆 Lap 06                 | 01:23.740 |      |                  |      |          |         |
| 📆 Lap 07                 | 01:23.580 |      |                  |      |          |         |
| 📆 Lap 08                 | 01:24.200 |      |                  |      |          |         |
| 📆 Lap 09                 | 01:23.120 |      |                  |      |          |         |
| 📆 Lap 10                 | 01:23.470 |      |                  |      |          | ľ       |
| 📆 Lap 11                 | 01:23.900 |      |                  |      |          |         |
| 📆 Lap 12                 | 01:23.700 |      |                  |      |          |         |
| 📆 Lap 13                 | 01:23.680 |      |                  |      |          |         |
| <mark>č:</mark> Lap 14   | 01:23.820 |      |                  |      |          |         |
| 📆 Lap 15                 | 01:25.030 |      |                  |      |          |         |
|                          |           |      |                  |      |          | _       |
| Track Session            |           | Name |                  | Date | Length   | Nb Laps |
|                          |           |      |                  |      |          |         |
|                          |           |      |                  |      |          | _       |
|                          |           |      |                  |      |          |         |
| OF                       | ]         |      |                  |      | Cancel   |         |
|                          |           |      |                  |      | Lanter   |         |

Items legend:

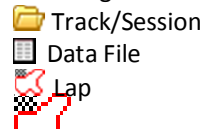

The following actions can be taken:

- Left single click on a line selects a file or a specific lap.
- Left double click on a file: opens the file in single or compare mode (depending on the chosen option).
- Left double click on a lap: open the corresponding file and points on the selected lap.
- Right click on a line: shows the following popup menu

Open file : Opens the selected file. Select for compare : Opens twice the selected file for comparison. Select for Pilot A : Adds the selected file as Pilot A. Select for Pilot B : Adds the selected file as Pilot B. Open file Select for compare Select for Pilot A Select for Pilot B

When either a Pilot A, or a Pilot A and a Pilot B are selected, you can click on OK to open the files.

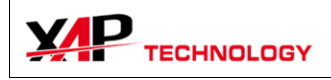

# 3. Channels

## 3.1. Channels Display

Once at least one file is opened, the **Sessions\Channels** menu is available. You can display the channel table of a specific file (Pilot A or Pilot B).

This reflects exactly the channel table as it appears in the file.

For each channel, you can edit the linear conversion (or enter a specific conversion table), change the filtering level, and Min/Max values.

Every channel is computed from its original binary value to its real value with the formula:  $Y = \mathbf{A}^* X + \mathbf{B}.$ 

To enter a specific conversion table :

- First change the "Conv." Option to "By Parts".
   It will make the "Edit" button available and the edition of A and B impossible.
- Click on the "Edit" button (8<sup>th</sup> column).

#### This panel appears.

- The first step is to set the Min and Max value of the channel
- Then set the first corresponding value on the left with the blue cursor, and the second with the red one.
- If you need more parts, add them with the "Nb of points" control. You can have up to 5 points.
- Click OK to save and exit.

<u>Restriction</u>: This function has been designed to convert values from 0-5V sensors, so the values are computed from a 0-5000 mV range.

## 3.2. Channels properties

This panel comes by right-clicking on the label of a traced channel, and mostly contains the same information than the data channel table, plus trace-specific options, like the numbers of decimals.

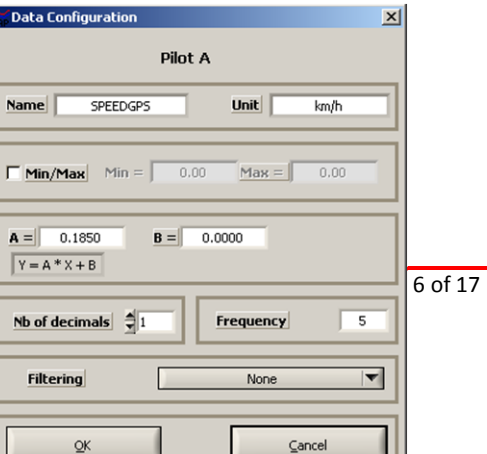

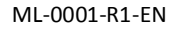

XAP Technology - 298, rue des Entrepreneurs - 30420 C Tél +33 (0)4 66 02 94 94 - Fax +33 (0)4 66 02 <u>http://www.xap.fr</u> - <u>contact@xap.fr</u>

| Num | Name     | Unit | Freq. | Conv.  |   | А    | В    | Edit | Min  | Max  | Filtering | 1 | Туре    | H |
|-----|----------|------|-------|--------|---|------|------|------|------|------|-----------|---|---------|---|
| 1   | RPM      |      | 50    | Linear | T | 1.00 | 0.00 |      | 0.00 | 0.00 | None      | T | CHANNEL | 1 |
| 2   | GEAR     |      | 10    | Linear | Ŧ | 1.00 | 0.00 |      | 0.00 | 0.00 | None      | T | CHANNEL | 1 |
| 3   | OILP     | bar  | 50    | Linear | ۳ | 0.00 | 0.00 |      | 0.00 | 0.00 | None      | Ŧ | CHANNEL | 1 |
| 4   | WATER_T  | °C   | 2     | Linear | ۳ | 0.10 | 0.00 |      | 0.00 | 0.00 | None      | T | CHANNEL | 1 |
| 5   | AIRT     | °C   | 2     | Linear | ۳ | 0.10 | 0.00 |      | 0.00 | 0.00 | None      | T | CHANNEL | ] |
| 6   | PAP      | %    | 50    | Linear | ۲ | 0.10 | 0.00 |      | 0.00 | 0.00 | None      | T | CHANNEL |   |
| 7   | PEDALE   | %    | 50    | Linear | T | 0.10 | 0.00 |      | 0.00 | 0.00 | None      | T | CHANNEL |   |
| 8   | VBATT    | V    | 20    | Linear | T | 0.00 | 0.00 |      | 0.00 | 0.00 | None      | T | CHANNEL | ľ |
| 9   | FUELP    | bar  | 50    | Linear | T | 0.00 | 0.00 |      | 0.00 | 0.00 | None      | T | CHANNEL |   |
| 10  | OILT     | ∘⊂   | 2     | Linear | T | 0.10 | 0.00 |      | 0.00 | 0.00 | None      | Ŧ | CHANNEL |   |
| 11  | TOILBV   | °C   | 2     | Linear | T | 0.10 | 0.00 |      | 0.00 | 0.00 | None      | T | CHANNEL |   |
| 12  | ADMP     | mbar | 20    | Linear | T | 1.00 | 0.00 |      | 0.00 | 0.00 | None      | T | CHANNEL |   |
| 13  | SPEED    | km/h | 20    | Linear | Ŧ | 1.00 | 0.00 |      | 0.00 | 0.00 | None      | T | CHANNEL |   |
| 14  | SPEEDGPS | km/h | 5     | Linear | T | 0.19 | 0.00 |      | 0.00 | 0.00 | None      | T | CHANNEL |   |
| 15  | H_UTC    |      | 1     | Linear | T | 1.00 | 0.00 |      | 0.00 | 0.00 | None      | T | CHANNEL |   |
|     |          |      |       |        |   |      |      |      |      |      |           |   |         |   |

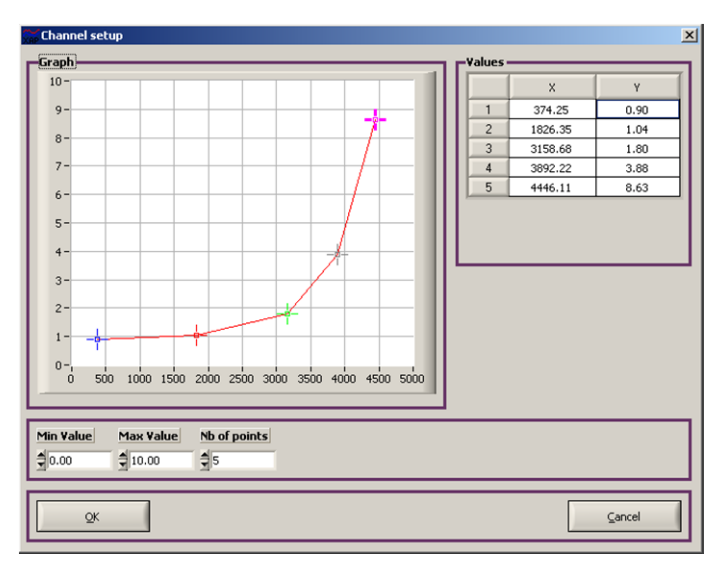

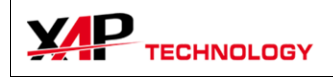

## 3.3.Channel tools

By right-clicking on the 2<sup>nd</sup> (or 3<sup>rd</sup>) column of the channel table, this menu allows to:

- Realize a "Zero to Cursor" operation: you have to select first the new reference value on a graph. Only the "B" value of the channel will be modified.
- Bring up the Channel setup panel.
- Add in to the data window: it's small floating panel able to contain some channels and display their values.

| Zero To Cursor     |  |
|--------------------|--|
| Channel Setup      |  |
| Add to data window |  |

| 😭 Data Windo | w      |        | × |
|--------------|--------|--------|---|
| PEDAL        | 100.3  | 99.9   | % |
| RPM          | 6380.0 | 6310.0 |   |
| THROTTLE     | 100.3  | 100.0  | % |

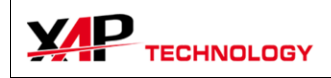

# 4. Data Analysis

#### 4.1.Main Menu

| E-Race v2.6.8                               |             |
|---------------------------------------------|-------------|
| File Map Lap Interface Options Session Help |             |
| 🔗 🖾 🖳 05: 01'24"110* 🗹 🕅 V1_DELLUS          | : 01'24"110 |

After opening the files, the main menu bar is undimmed, as the first tab of Analysis interface is opened. The following two controls make the floating tool windows appear. And the list boxes change the laps you are visualizing.

#### 4.2. Display interface

The interface is made of a top control bar, including the basic controls, such as Time/Distance, Zoom, Shift, Screens, and a set of tabs containing the graphs.

| Time Dist. 7542.10 s Shift | - Restore + Screens Auto | Zoom – <u>R</u> estor | re <mark>+</mark> 100% |
|----------------------------|--------------------------|-----------------------|------------------------|
|----------------------------|--------------------------|-----------------------|------------------------|

This is fully user-editable, up to 4 graphs on one tab, up to 16 tabs in one configuration.

The available channels are in the table at the right of the screen.

#### Channels table

This table may have up to 4 tabs, depending on the channels present in the file :

- The Data tab contains the default physical channels.
- The Maths tab contains only computed channels.
- The Diag tab is filled with the diagnostic channels.
- The Susps tab contains the suspension channels.

It always indicates the value of the channel at the position of the cursor.

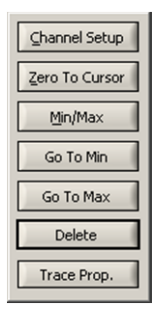

#### **Traced Channels**

Right-Clicking on a channel label make this menu appear :

The first button calls the "Channel Setup" tool. See below.

Second button realizes the Zero to Cursor operation.

The third button brings up a popup window with the Min and Max value for the selected data.

The "Go To Min" and "Go To Max" buttons set the cursor position to the Min and Max of the data.

The "Delete" button deletes the trace from the graph.

The third button shows the "Trace Properties" panel.

To make this menu disappear without clicking a button, click the right mouse button or press the Escape Key.

| Channel       AIRT       PF_AV       ATMP       BARREL       FUELP       GEAR       MAP | A<br>25.4<br>9.4<br>1004.7<br>1005.3<br>4.8<br>5.0 | B<br>25.4<br>9.4<br>1004.7<br>1005.3<br>4.8 |
|-----------------------------------------------------------------------------------------|----------------------------------------------------|---------------------------------------------|
| AIRT<br>PF_AV<br>ATMP<br>BARREL<br>FUELP<br>GEAR<br>MAP                                 | 25.4<br>9.4<br>1004.7<br>1005.3<br>4.8<br>5.0      | 25.4<br>9.4<br>1004.7<br>1005.3<br>4.8      |
| PF_AV<br>ATMP<br>BARREL<br>FUELP<br>GEAR<br>MAP                                         | 9.4<br>1004.7<br>1005.3<br>4.8<br>5.0              | 9.4<br>1004.7<br>1005.3<br>4.8              |
| ATMP<br>BARREL<br>FUELP<br>GEAR<br>MAP                                                  | 1004.7<br>1005.3<br>4.8<br>5.0                     | 1004.7<br>1005.3<br>4.8                     |
| BARREL<br>FUELP<br>GEAR<br>MAP                                                          | 1005.3<br>4.8<br>5.0                               | 1005.3<br>4.8                               |
| FUELP<br>GEAR<br>MAP                                                                    | 4.8<br>5.0                                         | 4.8                                         |
| GEAR<br>MAP                                                                             | 5.0                                                |                                             |
| MAP                                                                                     |                                                    | 5.0                                         |
|                                                                                         | 999.0                                              | 999.0                                       |
| OILP                                                                                    | 2.8                                                | 2.8                                         |
| OILT                                                                                    | 117.8                                              | 117.8                                       |
| PEDAL                                                                                   | 37.1                                               | 37.1                                        |
| RPM                                                                                     | 5940.0                                             | 5940.0                                      |
| THROTTLE                                                                                | 21.2                                               | 21.2                                        |
| TPCARTE                                                                                 | 1673.2                                             | 1673.2                                      |
| VBATT                                                                                   | 13.8                                               | 13.8                                        |
| WATERTL                                                                                 | 67.2                                               | 67.2                                        |
| WSPEED                                                                                  | 148.0                                              | 148.0                                       |

Data Maths

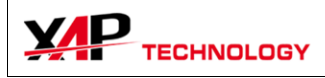

or press the Escape key.

Zoom

Trace Properties × The Trace Properties panel allows you to change the color of a trace, or delete it. There is also Use as Y-Scale the possibility to use the value itself for the Y-scale of the graph. Then click on the Close button, Trace Color Close

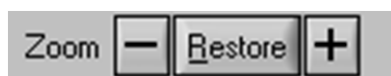

The black bar on the right symbolizes the position of the zoomed data in the selected lap, including its percentage.

The zoom controls allows you to zoom around the current cursor, by dividing the scale by 2. You

can also obtain the same result as the PLUS button when left-double-clicking on a

You can drag the bar horizontally to navigate into the data.

graph. The **RESTORE** button will restore the original scaling.

#### Time/Distance toggle

This toggle allows to choose the X-Axis mode, time or distance. If there is no distance channel available, this item is dimmed.

#### **Floating Panels**

The SHOW MAP button make the map panel to appear. The red and blue of the two pilots, at the time or distance selected by the graph cursors.

The localization of the cars on the maps depend on the beacon position. In Track Mode, if the data and the map position don't correspond, you can double-RIGHT-click the map to use the Map Setup tool.

This tool allows you to change the position of the beacon, to a more accurate position.

You can choose any saved screen configuration,

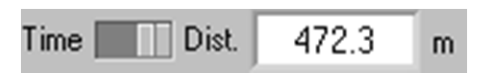

| 3 | cu |
|---|----|
| - |    |

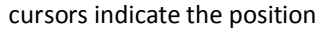

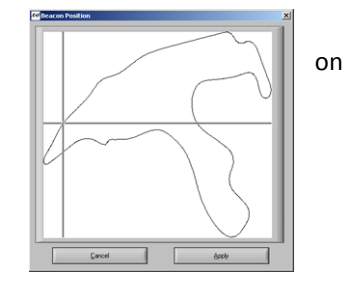

#### Screen configurations

| Screens | Auto 💌   |
|---------|----------|
|         | ✓ Auto   |
|         | Standard |
|         | Pressure |

E-Race allows you to save your favorites screen configuration (graphs and channel traces on them), up to 16 different configurations. The last configuration used is stored in the "Auto" screen.

or save the current screen.

Click on the Interface\Save Current Screen menu :

A new panel will appear. If you want to create a new screen configuration, enter its name.

Or choose an existing configuration from the list, clicking on rename if it's needed.

| Save Screen    | in           |          | × |
|----------------|--------------|----------|---|
| New confidence | guration     | Standard |   |
| or             |              |          |   |
| C Existing C   | onfiguration |          |   |
| Rena           | ame          |          |   |
| Ōĸ             |              | Çancel   |   |

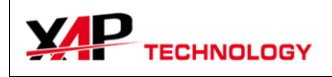

#### Laps

The lap control allows you to choose the lap you want to display, for each pilot. The Best Lap is indicated with an asterisk.

This control only shows the **Enabled** laps. By default, all laps are **Enabled**.

#### Keyboard shortcuts

You can use the *left/right arrows* to move the cursors on the graphs. If you are zooming, the arrow will make the graphs slide horizontally.

Pressing the **SHIFT** key and the arrows key, when the screen is zoomed, will slide the graphs page by page.

The *Page-Up* and *Page-Down* keys allow to change the current lap for the last used Pilot Lap control.

*F1* will bring the contextual help.

#### 4.3.Tabs

#### Overview

| 0.      | 0 5        | .0 10.0      | 15.0      |
|---------|------------|--------------|-----------|
| Graph 1 | Statistics | Graph2/State | s GraphXY |

Each interface consists in a set of tabs (here, 4). You can navigate through them by clicking on their labels, at the bottom of the screen.

On each tab, there is up to 4 graph controls, of 3 differents types :

- Time/Distance graphs: the data is traced against time or distance
- X/Y graphs: a channel is traced against another one.
- Statistics graphs: a 10 bars histogram of the data, computed on the current zoom level.

#### Time/Distance Graphs

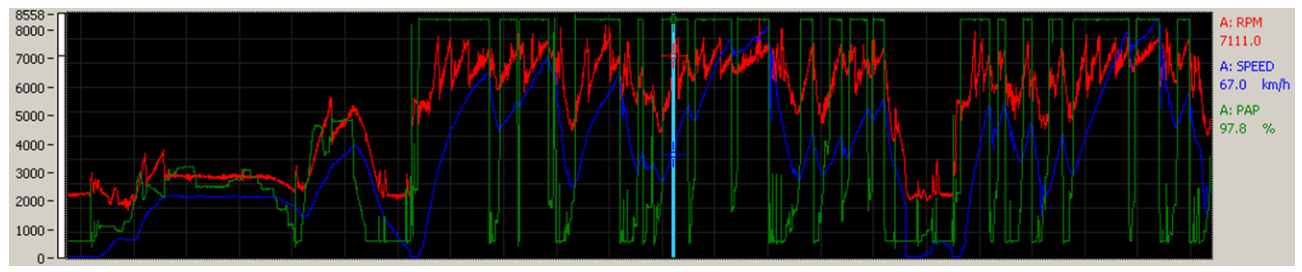

On these graphs the data is plotted against time or distance.

To plot a data channel on a Time/Distance graph, drag and drop the channel on the graph control from:

- the first column of the table (label) to erase all traces
- the second or third column to add a trace to the graph

<u>Note</u>: if there is more than one file opened, the first option traces the data for the two Pilots.

<u>Restrictions:</u> You can only overlay different channels from a given pilot, or different pilots for a given channel.

| J | 06: 02'37''492* 🗾 🚺 06: | 0  |
|---|-------------------------|----|
| i | 02: 02'41"048           | h. |
| Į | 03: 02'39"798           | μ. |
|   | 04: 02'38''271          |    |
|   | 05: 02'38''162          |    |
| 1 | ✓ 06: 02'37"492*        | F  |
| 1 | 07: 02'37''849          | F  |
|   | 09: 03'16''500          | ╞  |

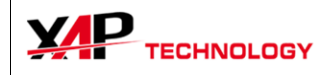

The default trace colors are red, blue, green and magenta. You can change the trace color with the Trace Properties panel (see above).

#### X/Y Graphs

This graph allows to plot one data against another one, typically oil pressure versus engine RPM, or pedal signal versus throttle position.

To put a data channel on the X axis, you have to drop it in the lower right part of the graph. The Y data has to be dropped in the upper left part.

The trace is also automatically adjusted when the zoom level changes, or when another part of data is selected with the zoom bar.

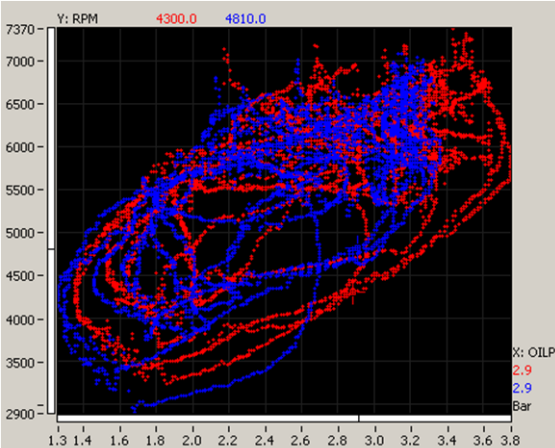

#### Statistics Graphs

This graph offers a histographic representation of data, for the selected lap or all laps.

On the left of the screen, there are the intervals, and on the right the % of time for this interval, and the total time.

For example in the capture beside, the **Pilot A** has been between 7280 and 6874 RPM 2.1% of time, 1.8s, and the **Pilot B** 2.6% of time, 2.2s.

You can display the channel of your choice with drag and drop from the channel table.

If you want to see all the values for the entire time of the session, use the **All Session** lap.

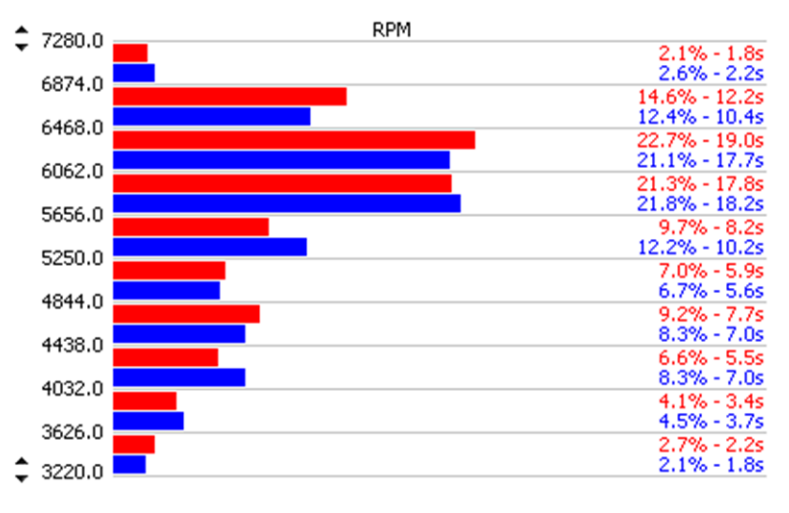

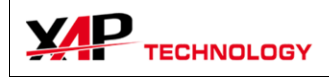

# 5. Maps

## 5.1.Overview

The localization of the vehicle can be made in two ways:

- Track mode: the position on the track is calculated with the distance channel, and traced on a pre-recorded map.
- Rallye mode: the position is computed in real time with the GPS data in the file.

The first mode is interesting when the GPS can't be fitted permanently in the vehicle. Otherwise, it's recommended to use the second mode.

# 5.2.Map Options

| Map properties   | ×            |
|------------------|--------------|
| Mode<br>Map Mode | Track Rallye |
| Colors           |              |
| Trace            |              |
| Graph Background |              |
| External Link    |              |
| Google Earth     | Off 🛄 On     |
| Port             | 13790        |
| QK               | Cancel       |

Click on **Options\Map** to display the Map Options panel.

You can set here the two modes previously presented.

The colors are those displayed on the floating map panel.

The external link is a new feature, working only in Rallye Mode. By putting the switch "ON", and launching the Google Earth application, the position of the vehicle is automatically displayed on its map, in real time. It's strongly recommended to use two different screens, one for E-Race, the other for Google Earth.

# 5.3. Map Creation

If the file you opened contains GPS data, you can use the *MAP\CREATE MAP* tool. Click on the arrows on the left of the numeric control LAP to visualize the GPS Data. When you have a good-looking map, you can rotate it with the **ROTATION** control on the right.

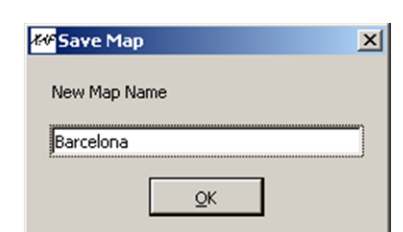

When you've finished, click on SAVE.

The software will ask you for the name of the map. If you give the name that already exists, it will be overwritten.

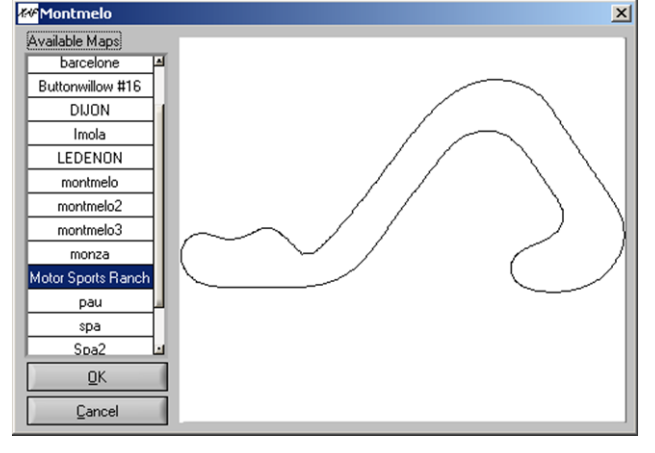

## 5.4. Map Selection

Rotation

3.00 4.00

Save

5.00

6.30

When you open a MAP file on a given track, the software take automatically by default the previous map selected for this track.

Lap

1

Cancel

🚧 Map Edito

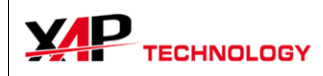

You also have to possibility to select another map, from all the maps you created. Use the *MAP\SELECT* MAP item :

Now double-click on the list on the left to choose the map you want to use on this track. Click OK when you've chosen the right map.

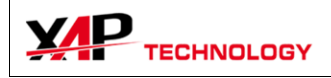

Split

Lap

First Lap

Second Lap

Apply

Split

Lap Time

09'15"100

07'08"405

02'06"695

# 6. Laps

## 6.1. Laps Display

| Lap Dis  | play             | >        |
|----------|------------------|----------|
| Pilot A  |                  | <b>T</b> |
|          |                  |          |
|          | Lap Time         |          |
| 1        | 09'15"230        |          |
| 2        | 03'48"720        |          |
| 3        | 01'28''410       |          |
| 4        | 01'24"330        |          |
| 5        | 01'24"110        |          |
| 6        | 01'24"370        |          |
| 7        | 01'24"550        |          |
| 8        | 01'24"460        |          |
| 9        | 01'24"450        |          |
| 10       | 01'24"810        |          |
| 11       | 01'24"870        |          |
| 12       | 01'25"070        |          |
| 13       | 01'25"100        |          |
| 14       | 01'25"540        |          |
| 15       | 01'25"230        |          |
| 10       | 01/05/000        | 1        |
|          |                  | _        |
|          | QK               |          |
| Double d | lick op a lan to | _        |
| enable/d | isable it.       |          |
| A greyed | lap is disabled. |          |
| 1        |                  |          |

In some cases, the laps recorded by the data logging system are inaccurate. They appear in the lap time list, but are not representatives of any pilot performance.

So you may want to disable them, as they disturb the analysis of the good laps.

Use the *Lap\Display* menu item to show this window.

Choose the Pilot you want to modify the laps in the list control on the top of the window. His lap time list appears in the table below.

Then double-click on the lap time you want to disable. The cell will become grey, as the lap is disabled. To re-enable a lap just double-click on it.

The effect is immediate. Click on OK to close this window.

#### 6.2. Lap tools

In the Lap menu, you'll access the different lap tools.

Split

First, you have to position the cursor on the point you want the current lap splitted. Then click on Laps\Split\Pilot X, when X is the name of the "Pilot" you want to split the lap.

You can make adjustment on the time, or the distance if it's available.

|    | Mer        | ge        | ~      |
|----|------------|-----------|--------|
|    |            | Lap Time  |        |
|    | First Lap  | 01'23"200 |        |
|    | Second Lap | 01'23"400 |        |
|    | New Lap    | 02'46"600 |        |
| Ap | ply        |           | Cancel |

## Merge

Select the first lap you want to merge and click on Lap\Merge\Pilot X. A panel appears with a summary of the action.

Click OK to merge the laps.

#### Shift

The shift tool allows to correct the lap shifting between two XAP files. Between the two sessions, the beacon may have been displaced, so you have to shift the starting of all laps.

You have first to shift the Pilot B data. Then click on Lap\Shift\Pilot B. The current shifting is saved in the file.

#### Restore

This item just restores the laps as they were in the original file, cancelling the modifications made with the lap tools.

X

Distance 0.0

Time

428,405

Cancel

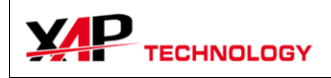

# 7. Options

## 7.1. User Interface

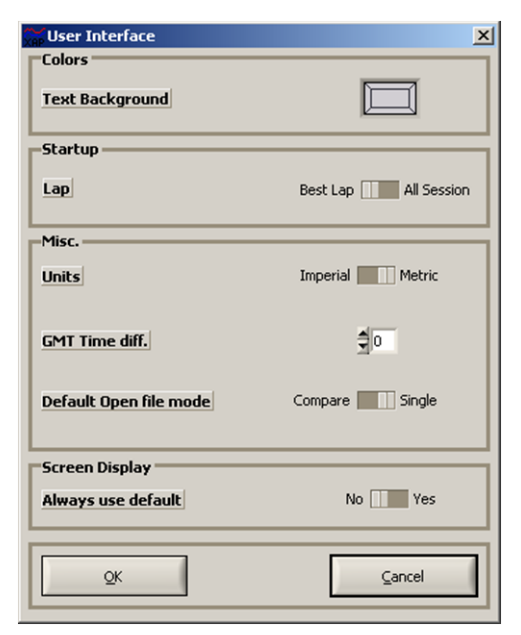

Click on Options\User Interface.

You can set :

- The color of the text labels background (default: transparent)
- The startup lap, Best Lap, or All Session
- The units, Imperial or metric

- The GMT Time difference, if it hasn't been set correctly in the data logging system

- The default opening file mode, while double-clicking on a file in the data manager

- The display to use at the opening of a file, the last one used or the default one defined in the configuration.

## 7.2.Language

You can change the language of the E-Race User Interface. Clicking OK will automatically close the software. The new language will be effective on the next use.

| Language       | English                  | T |
|----------------|--------------------------|---|
| Validating any | / language will end this |   |
| session.       |                          |   |
| 1              |                          |   |

## 7.3.Graphs

In this box you can hide or show the grid of the graphs, and change traces from lines to dots (very slow).

You can also choose any color you like for the grid, the graph background and the main vertical cursor.

| Graph properties | ×               |
|------------------|-----------------|
| Aspect           |                 |
| Grid             | Discard Display |
| Trace            | Line Dot        |
| Colors           |                 |
| Grid             |                 |
| Graph Background |                 |
| Main Cursor      |                 |
| QK               | ⊊ancel          |

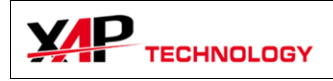

# 8. Session Information

The **Session Information** Tool allows you to access all information in the XAP file, as the pilot name, date, wheel perimeter...

The **Pilot Name**, **Date** and **Time** are only informational, and have no effect on the data.

The **Wheel Perimeter** field will influence the calculated Speed and Distance.

| Ide A     Laps       Name     I       Track     ledenon       Session     270408_C2       Date     2008-04-27       Time     09-53       Best Lap     01'23"120       Laps     16       Session time     00h35min42s       Wheel Perimeter     2060       Nb Channels     16       Nb Susp.     0       Memory Status     255       Comments     14                                                                                                    | Session Information              |      |           |      |
|----------------------------------------------------------------------------------------------------|----------------------------------|------|-----------|------|
| Name       J DELLUS         Track       Ledenon       Session       270408_C2         Date       2008-04-27       Time       09-53         Best Lap       01'23"120       4       01'23"660         Laps       16       Session time       00h35min42s       6       01'23"40         Wheel Perimeter       2060       Nb Teeth       22       9       01'23"40         Nb Channels       16       Nb Diags       0       11       01'23"470         Nb Susp.       0       Memory Status       255       11       01'23"820         13       01'23"600       14       01'23"800       14       01'23"800         14       01'23"820       15       01'23"600       16       02'15"600       1                                                                                                    | ilot A                           | Laps |           |      |
| Track       ledenon       Session       270408_C2         Date       2008-04-27       Time       09-53         Best Lap       01'23"120       3       01'24"640         Laps       16       Session time       00h35min42s       6       01'23"40         Wheel Perimeter       2060       Nb Teeth       22       01'23"420       9       01'23"420         Nb Channels       16       Nb Diags       0       11       01'23"470       11       01'23"470         Nb Susp.       0       Memory Status       255       11       01'23"680       14       01'23"680         14       01'23"600       13       01'23"600       14       01'23"600       15         Comments       0       16       02'15"600       1       16       02'15"600       1                                                                                                    | Name V1 DELLUS                   |      | Lap Time  |      |
| Track       Ledenon       Session       270408_C2         Date       2008-04-27       Time       09-53         Best Lap       01'23"120       4       01'23"600         Laps       16       Session time       00h35min42s       5       01'23"40         Wheel Perimeter       2060       Nb Teeth       22       01'23"470       7       01'23"470         Nb Susp.       0       0       11       01'23"470       11       01'23"470         Nb Susp.       0       12       01'23"470       13       01'23"680         Comments       0       255       16       02'15"600       1                                                                                                    |                                  | 1    | 13'46"560 |      |
| Date       2008-04-27       Time       09-53       3       01'24"640         Best Lap       01'23"120       4       01'23"600       5       01'23"740         Laps       16       Session time       00h35min42s       6       01'23"400         Wheel Perimeter       2060       Nb Teeth       22       9       01'23"420         Nb Channels       16       Nb Diags       0       11       01'23"470         Nb Susp.       0       12       01'23"470       13       01'23"680         14       01'23"680       14       01'23"680       14       01'23"680         15       01'25"030       16       02'15"600       I                                                                                                    | Track Ledenon Session 270408_C2  | 2    | 01'29"840 |      |
| Best Lap       01'23"120         Laps       16         Session time       00h35min42s         Wheel Perimeter       2060         Nb Channels       16         Nb Susp.       0         Memory Status       255                                                                                                    | Date 2008-04-27 Time 09-53       | 3    | 01'24"640 |      |
| Best Lap       01'23"120         Laps       16         Session time       00h35min42s         Wheel Perimeter       2060         Nb Channels       16         16       Nb Diags         Nb Susp.       0         Memory Status       255         11       01'23"470         13       01'23"470         13       01'23"680         14       01'23"820         15       01'25"030         16       02'15"600                                                                                                    |                                  | 4    | 01'23"860 |      |
| Laps       16       Session time       00h35min42s       6       01'23"740         Wheel Perimeter       2060       Nb Teeth       22       8       01'24"200         Nb Channels       16       Nb Diags       0       9       01'23"470         Nb Susp.       0       0       11       01'23"470       11       01'23"470         Nb Susp.       0       0       12       01'23"700       13       01'23"680         14       01'23"820       15       01'25"030       16       02'15"600       x                                                                                                    | Best Lap 01'23"120               | 5    | 01'23"670 |      |
| To       JESSION Chilling point chilling point chilling         Wheel Perimeter       2060       Nb Teeth       22         Nb Channels       16       Nb Diags       0         Nb Susp.       0       11       01'23"470         11       01'23"470       11       01'23"470         12       01'23"470       13       01'23"680         14       01'23"820       15       01'25"030         16       02'15"600       T                                                                                                    | Lans 16 Session time 00b35min42s | 6    | 01'23"740 |      |
| Wheel Perimeter       2060       Nb Teeth       22         Nb Channels       16       Nb Diags       9       01/23"120         Nb Susp.       0       11       01/23"470       11       01/23"470         Nb Susp.       0       12       01/23"500       13       01/23"820         13       01/23"820       14       01/23"820       15       01/25"030         Comments       16       02'15"600       T                                                                                                    |                                  | 7    | 01'23"580 |      |
| Wheel Perimeter         2060         Nb Teeth         22         9         01'23"120           Nb Channels         16         Nb Diags         0         10         01'23"470           Nb Susp.         0         11         01'23"470         11         01'23"470           Memory Status         255         13         01'23"680         14         01'23"820           15         01'25"030         16         02'15"600         T                                                                                                    |                                  | 8    | 01'24"200 |      |
| Nb Channels       16       Nb Diags       0         Nb Susp.       0       11       01'23"470         Memory Status       255       12       01'23"680         14       01'23"820       15       01'25"030         15       01'25"030       16       02'15"600       x                                                                                                    | Wheel Perimeter 2060 Nb Teeth 22 | 9    | 01'23"120 |      |
| No Enamets     16     No Diags     0       Memory Status     255                                                                                                    | Nh Channella 16 Nh Dines 0       | 10   | 01'23"470 |      |
| Nb Susp.         0           Memory Status         255           Image: Comments         12         01'23"680           Image: Comments         13         01'23"680           Image: Comments         15         01'25"030           Image: Comments         16         02'15"600         1                                                                                                    | ND Channels   16 ND Diags   0    | 11   | 01'23"900 |      |
| Memory Status         255         13         01'23'680           14         01'23'820         15         01'23'820           15         01'25'030         16         02'15''600         1                                                                                                    | Nb Susp. 0                       | 12   | 01'23"700 | - 11 |
| Identity states         233         Identity states         Identity states | Memory Status                    | 13   | 01'23"680 | - 11 |
| Comments                                                                                                    | ricitory status   255            | 14   | 01'23"820 | - 11 |
| Comments 16 02'15"600 1                                                                                                    |                                  | 15   | 01'25"030 | - 11 |
|                                                                                                    | Comments                         | 16   | 02'15"600 | τ    |
|                                                                                                    |                                  |      |           |      |

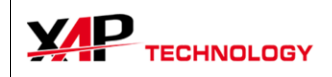

# 9. User Interface customization

Click on Interface\Edit to bring up the Interface Setup Panel.

#### 9.1.General

Here you can set up a new background picture, shown when you launch E-Race. The picture file should be left in the E-race program files directory.

You can also set a new name for the interface.

#### 9.2.Tabs

This is the list of the tabs present in the interface. Use the buttons below to create, delete, and move tabs.

## 9.3.Layouts

Here are the available layouts:

<sup>1</sup> <sup>2</sup> 2 Time/Distance graphs

3 Time/Distance graphs

 $\frac{\frac{1}{\frac{2}{3}}}{\frac{3}{4}}$  4 Time/Distance Graphs

1 23 1, 2 can be either Stats or X/Y Graphs. 3 is a Time/Distance graph.

 $\begin{array}{c|c} 1 & 2 \\ \hline 3 & 4 \end{array}$  1, 2, 3, 4 can be either Stats or X/Y Graphs.

| Layout             | ~                                    |
|--------------------|--------------------------------------|
| 1 1 Time/Distance  | 7                                    |
|                    |                                      |
| 2 Time/Distance    | <b>T</b>                             |
| 3 Time/Distance    | <b>T</b>                             |
| 4 Time/Distance    | <b>T</b>                             |
|                    |                                      |
|                    |                                      |
| New Tab Delete Tab | >                                    |
| Name               |                                      |
| Full               |                                      |
|                    |                                      |
|                    |                                      |
|                    | 3 [Time/Distance<br>4 [Time/Distance |